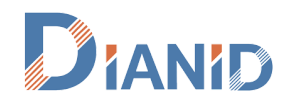

## Инструкция за инсталиране на WIFI камера за външен монтаж

1. Свалете приложението Yoosee за Android и iOS. Можете да го направите като последвате <u>връзката към сайта на приложението</u>.

1.1 Направете регистрация с потребителско име и парола в приложението.

2. Включете камерата, като използвате захранващия адаптер и изчакайте 30 сек. до 1 мин.

3. Отворете приложението на Yoosee и изберете "+", за да добавите камерата си.

4. Препоръчваме да свържете камерата към WIFI рутера чрез кабел при първоначалната настройка. Изберете опцията "Wired connection". Мобилното устройство трябва да е свързано към WIFI мрежата на рутера към който сте свързали камерата чрез кабел. Натиснете бутона "Next".

Приложението ще открие автоматично камерата. Натиснете знака "+".

5. Въведете паролата на камерата. Ще я откриете на самата камера. Натиснете бутона "Next".

6. Дайте име на камерата си или изберете от предварително подготвените, за да можете да разпознавате камерата сред другите (ако имате такива). Натиснете бутона "Confirm to check my device". Вече може да видите какво снима камерата на приложението.

7. За да използвате камерата в WIFI режим, изберете зъбчатото колело (настройки) и изберете "Network settings". От наличния WIFI лист изберете Вашата мрежа и въведете паролата ѝ. Вече може да изключите кабела за връзка с рутера (възможно е да е необходимо да отворите приложението отново или просто да влезнете в "Настройки" и отново да се върнете към изгледа на камерата).

Готово! Сега може да управлявате камерата през мобилното приложение.

Ако поради някаква причина връзката не се получи от първия път, използвайте бутона "Reset", за да започнете процедурата отначало.